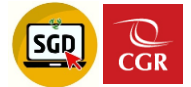

### **INSTRUCTIVO SOBRE EL USO**

#### **DE LA PIDE EN SGD**

## A) PASOS PARA ENVIAR UN DOCUMENTO MEDIANTE LA PIDE - SGD:

#### Paso 01: Usar Opción "EnvDoc."

A los asistentes, operadores de UO y a quienes tengan acceso total al SGD, luego de emitir un documento tipo oficio o carta, el sistema mostrará la opción "EnvDoc".

EnvDoc.

**Recordar que:** Al elaborar un documento se permitirá opcionalmente ingresar los datos: destinatario, UO y cargo, que se usan para interoperabilidad. (Ver Figura 1).

Nota: Antes de enviar por PIDE, el operador puede completar esa información.

|             |          |                  |                       |                         |              | (Figi         | ra 1)                |                  |                        |                  |                   |   |
|-------------|----------|------------------|-----------------------|-------------------------|--------------|---------------|----------------------|------------------|------------------------|------------------|-------------------|---|
| EMISIÓI     | N DE DO  | CUMENTOS ADM     | MINISTRATIVO          | S                       |              |               |                      |                  |                        |                  |                   |   |
| Ab          | rir Docı | umento Ø         | Abrir Anexos          | s 🗮 Seguimie            | nto 🔳 Histor | rial Esta     | los 🗲 Cerrar         | 🕒 🕒 Salir        |                        |                  |                   |   |
| Número:     | ite — 1  | 120200000382     |                       | Fecha: 24               | /02/2020     |               | Año:<br>Nro Emisión: | 2022<br>1        | UII Ver Doc            | EnvDoc.          | EMITIDO 👻         |   |
| Remitent    | e        |                  |                       |                         |              |               |                      |                  |                        |                  |                   | _ |
| Uni.Orgánio | ca:      | GERENCIA REC     | GIONAL DE CO          | NTROL DE ICA            |              | ~             | Vistos Buer          | nos              | Grupo :                |                  | <b>∨</b> <u>+</u> |   |
| Firmado Po  | or:      | BECERRA DELO     | GADO GLAM GE          | EARE                    |              |               |                      |                  |                        |                  |                   | _ |
| Elaborado   | Por:     | BECERRA DELO     | GADO GLAM GE          | EARE                    |              |               | Referencias          |                  |                        |                  |                   |   |
| Documer     | nto      |                  |                       |                         |              |               | Año 1                | Tipo Documento   | Emi/Rec N.Doc.         | / N.Exp. Fec     | ha                |   |
| Тіро:       |          | ) GRIC 000575-20 | ✓ (*) N<br>20-CG/GRIC | úmero: 000001 - 2       | 022 GRIC     | ersión inglés | 2020 ¥ PF            | ROVEÍDO 🗸        | 000575-202             | 0-GRIC 25/02/2   | 0 🛃 🕦             | • |
| Asunto:     |          |                  |                       |                         |              |               | Tipo de envío Dig    | ital. Se traslad | ará la responsabilidad | al destinatario. |                   |   |
| Fecha:      |          | 07/02/2022       | Т                     | empo proyectado de aten | ción: 0 días |               | Expediente PAS:      |                  |                        |                  |                   |   |
| Destinata   | ario     |                  |                       |                         |              |               |                      |                  | 1                      |                  |                   |   |
| ENTID       |          | ТА               | ~                     |                         |              |               |                      |                  | <u> </u>               |                  |                   |   |
|             | Entidad  | LSuieta C        | ódigo Ubio            | ación Dirección         | Email        | Teléfono      |                      | Destinatari      | 3                      | UO Destino       | Cargo Prioridad   | d |
| O POI       |          |                  | 279 0 LIM             |                         | IMAGEN@P     | 410-101       |                      | 0525554          | CANAYO GARC            | SISTEM FISCA     |                   |   |
|             | DEITOD   |                  |                       |                         | IN IOLINGIA  | 410 10        | 0100/10/11           | 0020004          | 0/10/10 0/110          |                  |                   | 1 |
| _           |          |                  |                       |                         |              |               |                      |                  |                        |                  |                   |   |
|             |          |                  |                       |                         |              |               |                      |                  |                        |                  |                   |   |
|             |          |                  |                       |                         |              |               |                      |                  |                        |                  |                   |   |

1---. 1

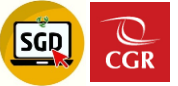

## Paso 02: Seleccionar tipo de Envío

- Al dar clic sobre "EnvDoc." El sistema nos permitirá elegir entre los tipos de envío disponibles: (*Ver Figura 2*)
  - Enviar por Mensajería/Courier
     Enviar por Interoperabilidad (Visible sólo si la entidad destino interopera)
     Seleccione la opción con la que desea enviar: Mensajería/Courier
     EnviAR
     Envio por Interoperabilidad

#### **Recuerda:**

Si seleccionamos "**Mensajería/Courier**" (*Ver Figura 3*), el sistema nos preguntará si deseamos enviar documentos a mensajería, de ser correcto, damos clic en el botón "Aceptar". (*Esta opción nos permitirá enviar el documento de la forma ya conocida desde el SICGR*)

# Paso 03: Enviar por Interoperabilidad

- Seleccionar la opción "Envío por Interoperabilidad". (Ver Figura 3).

|                          | Tipos de Envío         | × |
|--------------------------|------------------------|---|
| Seleccione la opción co  | n la que desea enviar: |   |
| Mensajería/Courier       |                        |   |
| Envío por Interoperabili |                        |   |

- El sistema mostrará los datos requeridos para el envío por Interoperabilidad (*Ver Figura 4*), si es correcto, dar clic en el botón "Enviar".

Nota: Los datos requeridos el sistema los cargará de lo que se registró durante la proyección del documento.

| Dato                      | os requeridos para envío por Interoperabilidad | ×   |
|---------------------------|------------------------------------------------|-----|
| ←Enviar ←S                | alir                                           |     |
| Nombre de la UO. Destino: | SISTEMAS                                       | (*) |
| Nombre del Destinatario:  | CANAYO GARCIA JORGE ALBERTO                    | (*) |
| Cargo del Destinatario:   | FISCAL                                         | (*) |

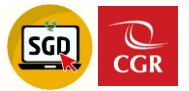

- El sistema preguntará si está seguro de enviar el documento para su interoperabilidad, de ser correcto, dar clic en el botón "Aceptar". (*Ver Figura 5*)

| (Figura 5)                                                     |          |
|----------------------------------------------------------------|----------|
| ¿Está seguro de enviar el documento para su Interoperabilidad? | ×        |
| Aceptar                                                        | Cancelar |

- El sistema mostrará el mensaje: ¡Éxito! Documento enviado a la bandeja de interoperabilidad. (Ver Figura 6)

|         | (Figura 6)                         |                           |
|---------|------------------------------------|---------------------------|
|         |                                    | Página de Ayuda           |
|         | ¡Éxito! Documento enviado a la ban | deja de interoperabilidad |
|         |                                    |                           |
| EMITIDO |                                    |                           |

# Paso 04: Verificar el Envío por Interoperabilidad

- Buscar el documento emitido, hacer clic en editar y verificar su estado. (Ver Figura 7)
- Se mostrará el estado enviado y el número de CUO, que se puede usar para consultar con la entidad destino.

|                            | (Figura 7)     |                |       |                |               |                           |                            |                       |                                     |                                         |                                                                                                    |                                       |                                |             |
|----------------------------|----------------|----------------|-------|----------------|---------------|---------------------------|----------------------------|-----------------------|-------------------------------------|-----------------------------------------|----------------------------------------------------------------------------------------------------|---------------------------------------|--------------------------------|-------------|
| EMISIÓ                     | ÓN DE          | DOCUME         | INTOS | ADMINIS        | TRATIVOS      |                           |                            |                       |                                     |                                         |                                                                                                    |                                       |                                |             |
| 🔳 Ab                       | orir Do        | ocumer         | nto   | 🖉 Abrir        | Anexos        | 🛱 Seguimiento             | Historial E                | stados                | 🗲 Cerrar                            | C Salir                                 |                                                                                                    |                                       |                                |             |
| Expedier<br>Número:        | ente —         | GRIC0020       | 22000 | 0001           | Fe            | cha: 09/02/2              | 2022                       | Añ                    | o:<br>• Emisión:                    | 202                                     | 2                                                                                                    |                                       | ENVIADO                        |             |
| Remiten                    | nte            | GE             |       |                |               |                           | J                          |                       | Revisiones                          |                                         |                                                                                                    |                                       |                                |             |
| Firmado P                  | Por:           | BEC            | ERRA  | DELGADO        | GLAM GEAF     | RE                        | •                          |                       | <ul> <li>Vistos Buen</li> </ul>     | IOS                                     | Grupo :                                                                                                    |                                       | ~                              | <u>+</u>    |
| Elaborado                  | Por:           | BEC            | ERRA  | DELGADO        | GLAM GEAF     | RE - SUBGERENCIA D        | E GOBIERNO DIGIT           | R                     | eferencias                          | ine Desumente                           |                                                                                                    | oo / N Eve                            | Fashe                          |             |
| Tipo:                      | OFI            | CIO<br>BANDO E | ESDE  | ۲<br>CERO SIN  | ) Núme<br>MPV | ro: 000003 2022           | Generar versión in<br>GRIC | glés<br>(*)           | 2021 V HO                           | JA DE ENVÍC V                           | O     O     O | 2022-SINF 09/1<br>ad al destinatario. | 12/22 <u>ک</u>                 | ~           |
| Asunto.                    |                |                |       |                |               |                           |                            | El d<br>Para          | ocumento fue ei<br>i seguimiento co | nviado por intere<br>onsultar a la enti | perabilidad con CU<br>dad con el número                                                                                                    | JO: 0000006964 de CUO.                |                                |             |
| Fecha:                     |                | 09/02          | 2022  |                | Tiemp         | o proyectado de atención: | 0 días                     | Exp                   | diente PAS:                         |                                         |                                                                                                    |                                       |                                |             |
| Destinat<br>Tipo:<br>ENTIE | tario –        | UJETA          |       |                | ~             |                           |                            |                       |                                     |                                         |                                                                                                    |                                       |                                |             |
| PO                         | Enti<br>DDER J | idad Sujet     | 3     | Código<br>0279 | Ubicaci       | ón Dirección<br>M AV.     | Email Telé                 | <b>fono</b><br>0-1010 | CIUDADANC                           | Destinatario                            | ZAMORA RODR                                                                                                    | UO. Destino                           | Cargo Prior<br>JNCIONARI( 🗸 MI | idad<br>🗸 🗸 |

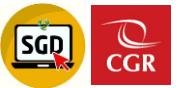

# Paso 05: Visualizar el cargo de recepción.

Buscar el documento emitido, hacer clic en editar, encontraremos el botón "Ver -Cargo".

(Figura 8)

|      | 0 -    |    |
|------|--------|----|
| (Ver | Figura | 8) |

| Expedient   | te      | C002022000004    |                  | 00/02/20             | 22              | Año:                           | 2022                       |                        | ENVIADO              |            |
|-------------|---------|------------------|------------------|----------------------|-----------------|--------------------------------|----------------------------|------------------------|----------------------|------------|
| umero.      | GRI     | C0020220000001   | Fecha:           | 05/02/20             | 22              | Nro Emisión:                   | 5                          |                        |                      |            |
| Remitente   | e       |                  |                  |                      |                 |                                |                            |                        |                      |            |
| Ini.Orgánic | a:      | GERENCIA REGIO   | NAL DE CONTROL   | DE ICA               | ~               | <ul> <li>Revisiones</li> </ul> |                            |                        |                      |            |
| irmado Por  | r.      | BECERRA DELGAE   | O GLAM GEARE     |                      |                 | Vistos Buen                    | os                         | Grupo :                |                      | <b>→</b> ± |
| laborado F  | Por:    | BECERRA DELGAD   | O GLAM GEARE - : | SUBGERENCIA DE       | GOBIERNO DIGIT  | Referencias                    |                            |                        |                      |            |
| Documen     | ito     |                  |                  |                      |                 | Año Ti                         | po Documento Err           | i/Rec N.Doc. / N.Ex    | p. Fecha             |            |
| ino:        | OFICIO  |                  | (*) Número:      | 000003 2022          | GRIC            | ° 2021 ✔ HO.                   | IA DE ENVÍC 🗸 🔿            | 000001-2022-SIN        | F 09/02/22 🎍 🚯       | ~          |
|             | PROBAN  | NDO DESDE CERO S | IN MPV           |                      | (*)             |                                |                            |                        |                      |            |
|             |         |                  |                  |                      |                 | Tipo de envío Digita           | al. Se trasladará la       | responsabilidad al des | stinatario.          |            |
| sunto.      |         |                  |                  |                      |                 | El documento fue en            | viado por interopera       | bilidad con CUO: 0000  | 006964               |            |
|             |         | 00/00/0000       |                  |                      |                 | Para seguimiento co            | nsultar a la entidad o     | con el número de CUO.  |                      |            |
| echa:       |         | 09/02/2022       | Tiempo pro       | vectado de atención: | Udias           | Expediente PAS:                |                            | •                      |                      |            |
| Destinata   | rio     |                  |                  |                      |                 |                                |                            |                        |                      |            |
| ENTID       | AD SUJE | TA               | ~                |                      |                 |                                |                            |                        |                      |            |
|             | Entidad | Sujeta Códi      | go Ubicación     | Dirección            | Email Teléfor   | no                             | Destinatario               | UO                     | . Destino Cargo P    | rioridad   |
|             |         | CIAI0279         | e LIMA-LIM       | AV.                  | IMAGEN@PJ 410-1 | 1010 CIUDADANC                 | ✓ 0525142 <sup>·</sup> , Z | AMORA RODR 🔎 SI        | STEM FUNCIONARIC V I | м 🗸 🗸      |

Buscar el documento emitido, hacer clic en seguimiento, encontraremos el \_ botón "Ver Cargo". (Ver Figura 9)

| (Fiaura | 9) |
|---------|----|
| 1.190.0 | ~, |

|                 | Seguimiento del doci                       | umento            | ×                |
|-----------------|--------------------------------------------|-------------------|------------------|
|                 | )3-2022-GRIC -> 09/02/2022                 |                   |                  |
|                 |                                            |                   |                  |
|                 |                                            |                   |                  |
|                 |                                            |                   |                  |
|                 |                                            |                   |                  |
| C Remitente     |                                            |                   |                  |
| Tipo Doc.:      | OFICIO                                     | Nro Doc.:         | 000003-2022/GRIC |
| Fecha Emi.:     | 09/02/2022 20:40                           | Nro Exp.:         | GRIC002022000001 |
| Emisor:         | GERENCIA REGIONAL DE CONTROL DE ICA - BECE | RRA DELGADO GLAM  | GEARE            |
| Elaboró:        | SUBGERENCIA DE GOBIERNO DIGITAL - BECERRA  | DELGADO GLAM GEAF | RE               |
| Asunto:         | PROBANDO DESDE CERO SIN MPV                |                   |                  |
| Adunto.         |                                            |                   |                  |
| Estado:         | ENVIADO                                    | Nro. Emisión:     | 5                |
| Abrir Documento | Documentos anexos  Ser Cargo               |                   |                  |
| - Destinatario  |                                            |                   |                  |
| Uni.Orgánica:   | PODER JUDICIAL                             |                   |                  |
| Receptor:       |                                            |                   |                  |
| Estado:         | NO LEIDO Fecha Rec.:                       | Fecha Ate         | ».:              |
| Motivo:         | Drioridad MUV UR                           | SENTE Indicacion  |                  |

# B) <u>PASOS PARA VER DOCUMENTOS OBSERVADOS POR</u> <u>ENTIDAD DESTINO.</u>

# Paso 01: Ir a la bandeja OBSERVADO

- Ir a la bandeja principal del SGD y hacer clic sobre el ítem "**OBSERVADO**" (*Ver figura 10*).

| (Figura 10)                                                                                       |
|---------------------------------------------------------------------------------------------------|
| C Documentos de DOC<br>Resumen de los documentos principales de DOC.                              |
| Tipo Acceso a Documentos Adm.: O Total O Resp. UO O Personal                                      |
| PARA DESPACHO     2759       Documentos Administrativos listos para la Firma                      |
| PARA VISTO BUENO     33       Documentos Administrativos listos para Visto Bueno                  |
| EN PROYECTO 336<br>Documentos Administrativos en proceso de elaboración                           |
| NO LEÍDOS 965<br>Documentos pendientes de recibir                                                 |
| RECIBIDOS 437                                                                                     |
| EXPEDIENTES EN CURSO 671<br>EXTERNOS<br>Tipo de tenencia del expediente externo: Físico o digital |
| OBSERVADO 3<br>Documentos Observados - PIDE                                                       |

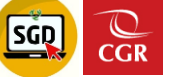

# Paso 02: Editar y volverlo a enviar.

- Seleccionar el documento observado y hacer clic en "Editar" (Ver figura 11).

SG

| (Figura 11)                                           |                                       |            |               |                  |            |                   |            |           |                    |                  |             |
|-------------------------------------------------------|---------------------------------------|------------|---------------|------------------|------------|-------------------|------------|-----------|--------------------|------------------|-------------|
| EMISIÓN DE DOCUMENTOS ADMINISTRATIVOS - ACCESO: TOTAL |                                       |            |               |                  |            |                   |            |           |                    |                  |             |
| Nuevo 🗹 Editar                                        | Ver Documento                         | Ver Anexos | 🛱 Seguimiento | 🛱 Movimiento     | s 🔹        | Firmar Documentos | s 🕒 Salir  |           |                    |                  |             |
| Configuración Búsqueda                                | ~                                     |            |               |                  |            |                   |            |           |                    | Configuració     | n Filtro    |
| Nro<br>Emisión:                                       | Nro Documento:                        |            |               | E                | xpediente: |                   |            |           | Q Buscar 🗙         |                  | AÑO: 2022   |
| Asunto:                                               |                                       |            |               |                  |            |                   |            |           | 🗆 Incluir Filtro 🖸 | Prioridad:       | .:TOD       |
| ESC:                                                  |                                       |            |               |                  |            |                   |            |           |                    | Referencia. Orig | en: [TODOS] |
| Tipo de Q<br>Asunto:                                  |                                       |            |               |                  |            |                   |            |           |                    | Elaborado por:   | [TODOS]     |
|                                                       |                                       |            |               |                  |            |                   |            |           |                    | Destinatario:    | .:TODOS:.   |
| Detalle<br>Mostrando 25 V resultados po               | Mostrando 25 ♥ resultados por página. |            |               |                  |            |                   |            |           |                    |                  |             |
| N*                                                    |                                       |            |               | NRO EXPEDIENTE   |            | REF.<br>ORIGEN    | FECHA      | TIPO DOC. | Nº DOCUMENTO       |                  | ASUNTO      |
| 47                                                    |                                       |            | D             | 0C00020220000045 |            |                   | 12/02/2022 | OFICIO    | 000047-2022-DOC    | c                | CCC         |
| Manhanda A a A da A marila dan                        |                                       |            |               |                  |            |                   |            |           |                    |                  |             |

- Opción: "Ver Obs.", permite ver el detalle de la observación. (Ver figura 12)

#### (Figura 12)

| EMISIÓN DE D   | OCUMENTO   | OS ADMINISTRATIVOS  | •                  |                   |            |          |         |                   |   |
|----------------|------------|---------------------|--------------------|-------------------|------------|----------|---------|-------------------|---|
| Abrir Do       | cumento    | Abrir Anexos        | 🗁 Ver Cargo        | Historial Estados | 🗏 Ver Obs. | ← Cerrar | C Salir |                   |   |
| Expediente D   | OC00020210 | 000738              | Fecha: 31/0        | R/2021            | Año:       | 2021     |         | OBSERVADO -       |   |
| Remitente      |            |                     |                    | DETALLE DE OB     | SERVACIÓN  |          | ×       |                   |   |
| Uni.Orgánica:  | SUBGER     | RENCIA DE GES Obser | vacion de Prueba   |                   |            |          |         |                   |   |
| Firmado Por:   | FRANCIA    | AUGUSTO KEN         |                    |                   |            |          |         | ~                 | Ł |
| Elaborado Por: | FRANCIA    | AUGUSTO KEN         |                    |                   |            |          |         | <i>(</i> )        |   |
| Documento      |            |                     |                    | Cerra             | r          |          |         | c. / N.Exp. Fecha |   |
| Tipo: OFICI    | 0          | 🗸 (*) Nún           | nero: 000420 - 202 |                   |            |          |         |                   |   |

- Cambiar a estado "**En Proyecto**" (*Ver figura 13*), subsanar las observaciones y volver a enviar.

#### (Figura 13)

# C) <u>PASOS PARA VER DOCUMENTOS DEVUELTOS POR</u> <u>MESA DE PARTES CGR.</u>

SGD

CGR

# Paso 01: Ir a la bandeja DEVUELTOS PARA REVISIÓN PIDE

- Ir a la bandeja principal del SGD y hacer clic sobre el ítem "DEVUELTOS PARA REVISIÓN PIDE" (Ver figura 14).

| (Figura 14)                                                                                                    |
|----------------------------------------------------------------------------------------------------|
| C Documentos de DOC<br>Resumen de los documentos principales de DOC.                                            |
| Tipo Acceso a Documentos Adm.: O Total O Resp. UO O Personal                                                    |
| PARA DESPACHO     2759       Documentos Administrativos listos para la Firma                                    |
| PARA VISTO BUENO     33       Documentos Administrativos listos para Visto Bueno                                |
| EN PROYECTO 336<br>Documentos Administrativos en proceso de elaboración                                         |
| NO LEÍDOS 965<br>Documentos pendientes de recibir                                                               |
| RECIBIDOS 437                                                                                                   |
| EXPEDIENTES EN CURSO       671         EXTERNOS       Tipo de tenencia del expediente externo: Físico o digital |
| DEVUELTOS PARA REVISIÓN PIDE                                                                                    |

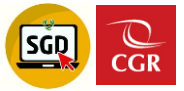

## Paso 02: Editar y volverlo a enviar.

- Seleccionar el documento devuelto y hacer clic en "Editar" (Ver figura 15).

|                                                                             |                   |                      |                  | (Figura 15)                           |            |           |                   |                                                                                 |                                                     |
|-----------------------------------------------------------------------------|-------------------|----------------------|------------------|---------------------------------------|------------|-----------|-------------------|---------------------------------------------------------------------------------|-----------------------------------------------------|
| EMISIÓN DE D                                                                | OCUMENTOS         | ADMINISTRATIVOS - AC | CESO: TOTAL      |                                       |            |           |                   |                                                                                 |                                                     |
| Nuevo                                                                       | 🕑 Editar          | Ver Documento        | Ver Anexos       | 🛱 Seguimiento                         | 🛱 Movimien | tos 👻 🖍   | Firmar Documentos | C Salir                                                                         |                                                     |
| Configuración B<br>Nro<br>Emisión:<br>Asunto:<br>ESC:<br>Tipo de<br>Asunto: | úsqueda<br>Q<br>Q | Nro Documento:       |                  | Exped                                 | ente:      |           | Q Buscar 🗙        | Configuración Filt  Prioridad: Referencia. Origen: Elaborado por: Destinatario: | AÑO: 202<br>.:TODC<br>[TODOS]<br>[TODOS]<br>.:TODOS |
| Mostrando 25                                                                | ✓ resultados po   | r página.            |                  |                                       |            |           |                   |                                                                                 |                                                     |
|                                                                             | N°                |                      | NRO EXPEDIENTE   | REF.<br>ORIGEN                        | FECHA      | TIPO DOC. | N° DOCUMENTO      | ASUNTO                                                                          | DEST                                                |
| ØĽ                                                                          | 34                | D                    | DC00020220000033 | , , , , , , , , , , , , , , , , , , , | 09/02/2022 | OFICIO    | 000038-2022-DOC   | PRUEBA                                                                          | PODEF                                               |
| Mostrando 1 a 1 de                                                          | 1 resultados.     |                      |                  |                                       |            |           |                   |                                                                                 |                                                     |

- Opción: "Ver Dev.", permite ver el detalle de la devolución. (Ver figura 16)

(Figura 16)

| EMISIÓ               | N DE DO   | CUMENTOS ADMI  | NISTRATIVO | S                   |                   |                     | 2          |         |                |            |
|----------------------|-----------|----------------|------------|---------------------|-------------------|---------------------|------------|---------|----------------|------------|
| ■At                  | rir Doci  | umento 🥏 Ab    | rir Anexos | s 👘 Ver Cargo       | Historial Estados | Ver Dev.            | 🗢 Cerrar   | C Salir |                |            |
| Expedie<br>Número    | 533       | 20020210000047 |            | Fecha 16/1          | 12/2021           | Año:<br>Nro Emisión | 2021<br>75 | E       | REVERTIR DEV.  | DEVUELTO + |
| Remiter<br>Uni Orgão | te<br>ica | OCI GOBIERNO R | EGIONAL AN | ICASH               | •                 | ✓ Revisiones        |            |         |                |            |
| Firmado P            | 01.       | SEGURA BARREN  | ECHEA JAIR | DAVID               |                   | Vistos Buen         | 105        | Grupo   |                | * L        |
| Elaborado            | Por       | SEGURA BARREN  | ECHEA JAIR | DAVID - OCI GOBIERI | NO REGIONAL ANCAS | Referencias         |            |         |                |            |
| Docume               | nto.      |                |            |                     | DETALLE DE        | DEVOLUCION          |            |         | X / N.Exp.     | Fecha      |
| Tipo:                | OFICIO    |                | - m FA     | LTAN DATOS          | -                 |                     |            |         |                |            |
|                      | PIDE 2    |                |            |                     |                   |                     |            |         |                |            |
| Asunto:              |           |                |            |                     |                   |                     |            |         | al destinatand |            |
|                      |           |                |            |                     | Ce                | mar                 |            |         |                |            |
| Fecha:               |           | 16/12/2021     |            |                     |                   |                     | _          | _       |                |            |

- Cambiar a estado "En Proyecto" (*Ver figura 17*), corregir los detalles de la devolución y volver a enviar.

| EMISIÓN DE D           | OCUMENTOS ADMINISTRA | ¿Estă seguro          | de guardar los ca | mbios?            |                      |                            | ×       |               |                     |     |
|------------------------|----------------------|-----------------------|-------------------|-------------------|----------------------|----------------------------|---------|---------------|---------------------|-----|
| Abrir Do<br>Expediente | cumento @ Abrir An   | BXOS<br>Fecha:        | 16/12/2021        |                   | Afe:<br>Nro Emisión: | Aceptar Cano<br>2021<br>88 | ctar    | REVERTIR DEV. | DEVUELTO            | -   |
| Remitente              | OCI GOBIERNO REGION  | IAI ANCASH            |                   | -                 | ✓ Revisior           | ies                        |         |               | ENPROTE             | CIU |
| irmado Por:            | SEGURA BARRENECHEA   | A JAIR DAVID          |                   |                   |                      |                            |         |               |                     | 1   |
| Elaborado Por:         | SEGURA BARRENECHE    | A JAIR DAVID - OCI GO | BIERNO REGIONA    | LANCA!            | Vistos B             | uenos                      | Grupo : |               |                     |     |
| Documento              |                      |                       | 100.000           |                   | Referencias          |                            |         |               | Margaret Contractor |     |
| Npo: OFIC              | o v)r)               | Número: 000043        | 2021 5332         | ar version inglés | 2021 ¥               | PROVEIDO V                 | 00001   | 2-2021-5332 1 | 6/12/21             | +   |

(Figura 17)

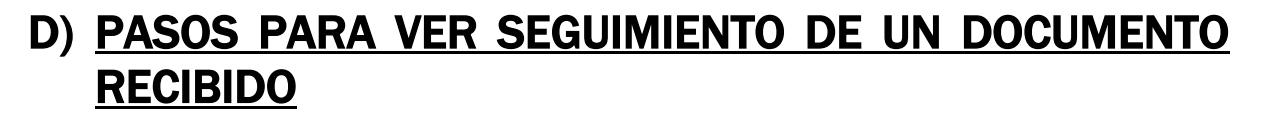

### Paso 01: Ir a la bandeja No Leídos o Recibidos

- Ir a la bandeja No Leídos o Recibidos, seleccionar el documento con un clic sobre el registro seleccionado y dar clic sobre el botón seguimiento. (*Ver figura 18*)

|                          |                 |                     |              |                  | (F                  | igura 18)                    |                  |                      |                   |                  |                 |   |
|--------------------------|-----------------|---------------------|--------------|------------------|---------------------|------------------------------|------------------|----------------------|-------------------|------------------|-----------------|---|
| RECEPCIÓN                | DE DOCUMEN      | TOS ADMINISTRATIVOS | - ACCESO: TC | TAL              |                     |                              |                  |                      |                   |                  |                 |   |
| 🖸 Editar                 | 🗉 Ver Doo       | cumento 🖉 Ver Ar    | nexos 🗮      | Seguimiento      | # Movimientos       | 👻 🚢 Rec                      | cep. Masiva      | 🕞 Salir              |                   |                  |                 |   |
| Configuración I          | Búsqueda        |                     |              | +                |                     |                              |                  |                      | Configuración Fil | tro              |                 |   |
| Nro<br>Documento:        |                 | Nro Doc. Externo:   |              |                  |                     | Nro Expediente:              |                  | Q Buscar 🗙           |                   | AÑO: 2022        | •               |   |
| Asunto:                  |                 |                     |              |                  |                     |                              |                  | 🗆 Incluir Filtro 🖸   | Prioridad:        | .:TODOS.:        | ~               |   |
| Tipo<br>Remitente: .: TO | DOS :.          |                     |              |                  |                     | Q                            |                  |                      | Remitente:        | TODOS]           |                 |   |
| ESC:                     |                 | ٩                   |              |                  |                     |                              |                  |                      | Destinatario: [   | TODOS]           |                 |   |
| Tipo de<br>Asunto:       |                 | <u>م</u>            |              |                  |                     |                              |                  |                      | Etiqueta Doc:     | : TODOS : 🗸      | ]               |   |
| Detalle                  |                 |                     |              |                  |                     |                              |                  |                      |                   |                  |                 |   |
| Mostrando 25             | ✓ resultados po | r página.           |              |                  |                     |                              |                  |                      |                   |                  |                 |   |
|                          | N*              | NRO EXPEDIENTE      | ΜΟΤΙVΟ       | FECHA<br>EMISION | REMITENTE           | ENTIDAD<br>SUJETA<br>CONTROL | TIPO ASUNTO      | TIPO DOC.            | N° DOCUMENTO      | ELABORADO<br>POR | DESTINATARIO    |   |
| <u>C</u> d               |                 | 0820220008099       | ORIGINAL     | 12/02/2022       | CIUDADANO - CALERO  |                              | 63.02.01 DOCUMEN | I CARTA              | 77777777777       | PEREYRA MONTOY   | PEREYRA MONTOYA | F |
|                          |                 | 0820220008098       | COPIA        | 12/02/2022       | CIUDADANO - CALERO  |                              | 63.02.01 DOCUMEN | CARTA                | 123456            | PEREYRA MONTOY/  | PEREYRA MONTOYA | s |
| ØĽ                       |                 | 0820220008054       | ORIGINAL     | 11/02/2022       | CIUDADANO - CALERO  | ×                            | 63.02.01 DOCUMEN | I <sup>°</sup> CARTA | 12345             | PEREYRA MONTOY   | PEREYRA MONTOYA | s |
|                          |                 | SINF0020220000081   | COPIA        | 10/02/2022       | SUBGERENCIA DE SIST |                              |                  | OFICIO               | 000040-2022-SINF  | PEREYRA MONTOY   | PEREYRA MONTOYA | ¢ |

- En la ventana seguimiento, podemos ver en el apartado responsabilidad del expediente, los datos como: *Tipo de origen: Interoperabilidad* y el CUO (Código Único de Operación). (*Ver figura 19*)

(Figura 19)

|                             |                                                              | 0505010                                | And Frederik                                  |                  |                            |                     |  |  |  |
|-----------------------------|--------------------------------------------------------------|----------------------------------------|-----------------------------------------------|------------------|----------------------------|---------------------|--|--|--|
| stado:                      | RECIBIDO X                                                   | DESTINO                                | Nro. Emisión:                                 | 63               |                            |                     |  |  |  |
| Abrir D                     | ocumento                                                     |                                        |                                               |                  |                            |                     |  |  |  |
| Docum                       | entos anexos                                                 |                                        |                                               |                  |                            |                     |  |  |  |
| Destinatario                | 0                                                            |                                        |                                               |                  |                            |                     |  |  |  |
| Uni.Orgánica:               | OCI GOBIERNO REGIONAL ANCASH - SEGURA BARRENECHEA JAIR DAVID |                                        |                                               |                  |                            |                     |  |  |  |
| Receptor:                   |                                                              | SEGURA BARRE                           | NECHEA JAIR DAVI                              | D                |                            |                     |  |  |  |
| stado:                      |                                                              | RECIBIDO                               | Fecha Rec.:                                   | 16/12/2021 02:56 | Fecha Ate.:                |                     |  |  |  |
| Aotivo:                     |                                                              | ORIGINAL                               | Prioridad:                                    | NORMAL           | Indicaciones:              |                     |  |  |  |
| JO Responsa<br>Nombre del F | able: OCI GOBIER<br>Responsable: SEC                         | RNO REGIONAL AN<br>GURA BARRENECI      | ICASH<br>HEA JAIR DAVID                       |                  |                            |                     |  |  |  |
| echa de env                 | río de usuario ext<br>epción y generac                       | terno (Form.web):<br>ión de expediente | 16/12/2021 02:44:17<br>s: 16/12/2021 02:45:36 | Fecha de preser  | ntación (Según ley 27444): | 16/12/2021 08:30:00 |  |  |  |
| Document                    | os Asociados                                                 | Elementos Ad                           | ljuntos                                       |                  |                            |                     |  |  |  |
|                             | ipo Doc.                                                     | Nro Do                                 | oc.                                           | F. Emi.          | Descripción                | Folios              |  |  |  |
| Т                           |                                                              |                                        |                                               |                  |                            |                     |  |  |  |
| Т                           |                                                              |                                        |                                               |                  |                            |                     |  |  |  |
| π                           |                                                              |                                        |                                               |                  |                            |                     |  |  |  |

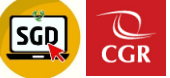